# Process Policy Transfer – Property PolicyCenter

#### **Description:**

This job aid reviews how to process a policy transfer and reference the policy number being transferred on the *Policy Info* screen. It is necessary to complete the submission after adding the transfer policy number.

Two common scenarios create a need to record a company transfer:

- 1. Policy written on the books of one company is being transferred to another. **Example:** Mutual Fire policy transferred to Nationwide General Insurance (NGI) Precision.
- Policyholder moves to a new house.
   Example: Tenant or Condo policy transferred to a new Homeowner policy.

This job aid steps through the actions needed for Scenario 2 only.

| Step 1                                                                                                    |                                                                                                    |
|----------------------------------------------------------------------------------------------------|----------------------------------------------------------------------------------------------------|
| Action                                                                                                    | Screen                                                                                                    |
| Search for the appropriate Condo/Tenant<br>policy number, you wish to transfer.<br>Make note of this policy number to<br>complete the transfer. | PolicyCenter <sup>®</sup> Det⊤   Account   Bolicy   Search   I am Administration - Testing   Training - Live C   PolicyCenter <sup>®</sup> Det⊤   Account   Policy   PolicyCenter <sup>®</sup> Det⊤   Policy   PolicyCenter <sup>®</sup> Det⊤   Policy   Produce Codes   Produce Codes < |
| Step 2<br>Action                                                                                                    | Screen                                                                                                    |
| Create a new Property Homeowner<br>submission for the account holder.                                                                           | PolicyCenter" Destop   • Account   • Bolicy   • Search   • Jeam Administration   • Testing   • Training   • Live C     Actions     Bolicy Line (     Submission 7654647     Policy Info     *Bac Next     Dots     Wrthdraw Submission     Address has been wuldated.                                                                                                    |
| • Select " <b>Transfer</b> " from the Business Type drop-down list.                                                                             | Qualification     Primary Named Insured     Charge Tr:     Pathy Details       Policy Contract     Name     Valera Sait     From Type       Policy Undos     Policy Address     Term Type       Policy Jointo     Policy Address     Charge Tr:     Policy Terms       Dealing     Policy Address     Charge Tr:     Policy Terms       Dwalling Profescion(Triol Dub     Charge Tr:     Policy Address     Policy Address                                                                                                    |
| If <b><i>"Transfer"</i></b> is not the selected <b>Business Type</b> , the <i>Policy Transfer</i> section will NOT display.                     | Water Brack Stock     Buttlets Type     Taskler     Rate Sales     Original Policy Vear       Valuables Phaginaland Marrines     Secondary Named Insured     Colinal Policy Vear       Valuables Phaginaland Marrines     Secondary Named Insured     Colinal Policy Vear       Valuables Phaginaland Marrines     Additional Itamed Insured     Marrines       Colon     Marrines     Description of Interest 2<br>No data to display     Processor                                                                                                    |
| In the <i>Policy Transfer</i> section:                                                                                                    | Tools     Over Privacy, Credit Report        • (•) Yes       10        Home Financial          • Notes       Notes Acceptance       11/19/2021 2:38 PM       Model-Product         • Index Acceptance       11/19/2021 2:38 PM       Model-Product                                                                                                    |
| • Click the <b>Add</b> button.                                                                                                    | wongpan     Policy Transfer     History     Add Itemson                                                                                                    |

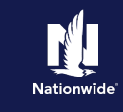

# Job Aid Process (Cont.) :

## Step 3

#### Action

In this example:

• Enter the previous policy number (9113HS500001 in this example) as the policy number of the Tenant/Condo policy in the **Transfer of policy** # field.

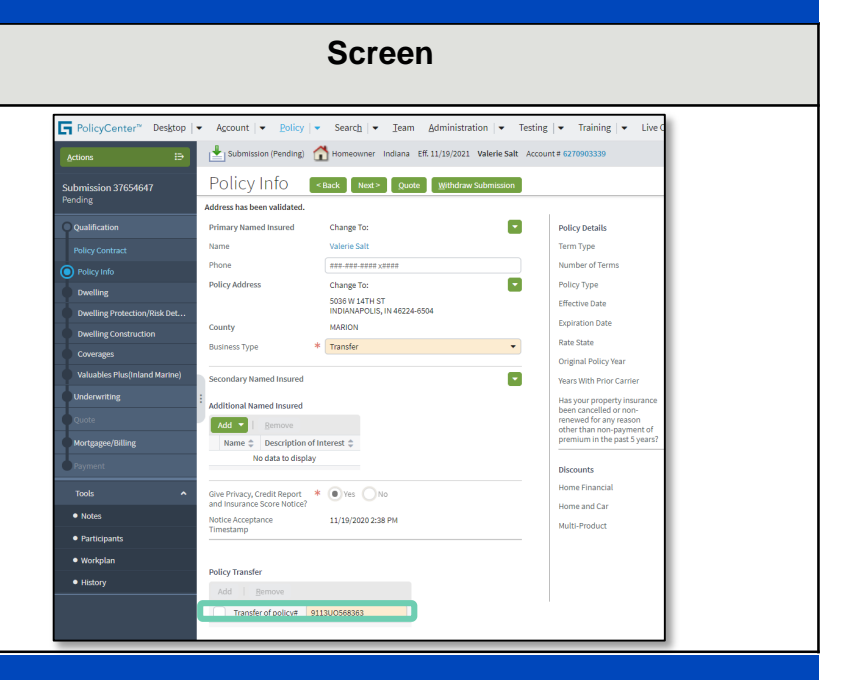

#### Step 4

Complete the rest of the submission as you would for any new quote.

Refer to the appropriate Property Full Application job aid for step-by-step instructions.

### Step 5

Once the Policy Transfer is bound, you must return to the policyholder Account to select the "old" policy and cancel it.

**Note:** If the existing policy is not cancelled, customers will have duplicate coverage and be billed for two policies.

Refer to the *Cancel Policy* job aid for step-by-step instructions on how to cancel a policy.

By accepting a copy of these materials:

<sup>(1)</sup> I agree that I am either: (a) an employee or Contractor working for Nationwide Mutual Insurance Company or one of its affiliates or subsidiaries ("Nationwide"); or (b) an Independent Sales Agent who has a contract and valid appointment with Nationwide; or (c) an employee of or an independent contractor retained by an Independent Sales Agent; or (d) an Independent Adjuster who has a contract with Nationwide; or (e) an employee of or an independent and independent contractor retained by an Independent Adjuster.

<sup>(2)</sup> I agree that the information contained in this training presentation is confidential and proprietary to Nationwide and may not be disclosed or provided to third parties without Nationwide's prior written consent.

<sup>(3)</sup> I acknowledge that: (i) certain information contained in this training presentation may be applicable to licensed individuals only and access to this information should not be construed as permission to perform any functions that would require a license; and (ii) I am responsible for acting in accordance with all applicable laws and regulations.

<sup>(4)</sup> I agree that I will return or destroy any material provided to me during this training, including any copies of such training material, when or if any of the following circumstances apply: (a) my Independent Sales Agent agreement with Nationwide is cancelled or I no longer hold any appointments with Nationwide; (b) my employment with or contract with a Nationwide Independent Sales Agent is terminated; (c) my Independent Adjuster contract with Nationwide is terminated; (d) my employment with or contract with a Nationwide Independent Adjuster is terminated; or (e) my employment or contract with Nationwide is terminated for any reason.